# 5 OBSŁUGA UMÓW

# 5.1 Nominacje/Renominacje

Użytkownik organizacji, która posiada kod ZUP ma dwie możliwości składania nominacji/renominacji dobowych:

- Bezpośrednie przekazywanie nominacji/renominacji dobowych do odpowiedniego systemu informatycznego GAZ-SYSTEM'u, służącego do obsługi nominacji zgodnie z obecnymi procedurami.
- Składanie nominacji/renominacji przez system SWI (omówione w poniższych rozdziałach):
  - Tworzenie nominacji/renominacji. Odbywa się ono w 3 etapach.
  - Składanie nominacji/renominacji z pliku. Odbywa się poprzez wskazanie pliku zawierającego wartości nominacji.

# 5.1.1 Utworzenie nominacji/renominacji za pomocą formularzy SWI

#### 5.1.1.1 Stworzenie nominacji w ramach wybranej umowy

Uprawniony użytkownik systemu SWI może ręcznie wprowadzić nominację/renominację dobową z poziomu formularzy SWI.

W celu wprowadzenia nominacji należy przejść do formularza składania nominacji/renominacji (*Obsługa umów -> Nominacje/renominacje -> Utwórz (Re)nominacje dobową*), określając rodzaj (nominacja, renominacja), umowa, doba. Dodatkowo można wypełnić pole komentarza. W polu wersja system podpowiada numer wersji (re)nominacji dla wybranej umowy dla danej doby. Użytkownik ma możliwość wprowadzenia innego numeru wersji. Należy jednak mieć na uwadze, że odpowiedni system GAZ-SYSTEM'u do obsługi nominacji nie wczyta drugi raz nominacji z takim samym numerem w polu Identification (pole ID w SWI). Numer wersji jest uwzględniany w polu ID nominacji. Numer ID nominacji jest tworzony w SWI w ten sposób, że zawiera stały ciąg znaków: NOMINT, data utworzenia nominacji (rok, miesiąc, dzień), litera A i unikalny 5-cyfrowy numer, np. NOMINT20130411A00000. Unikalny 5-cyfrowy numer jest tworzony przez SWI na podstawie wpisanego numeru wersji.

|                                                 | X                                 | SYSTE<br>WYMIANY INFORMAC | M     |
|-------------------------------------------------|-----------------------------------|---------------------------|-------|
| 🗞 🖾 😣                                           |                                   | załogowany jako           | 4     |
| ¥ Administracja<br>¥ Kontrakty                  | – Słładanie nominacji/tenominacji | Umown*:                   |       |
| > Obsługa umów                                  |                                   | Dobs*:                    |       |
| Nominacje/renominacje                           |                                   |                           |       |
| <ul> <li>Złóż (re)nominację z pliku</li> </ul>  |                                   | werja: 0                  |       |
| <ul> <li>Utwórz (re)kominację dobową</li> </ul> |                                   | Komentarz :               |       |
| Lista (re)nominacji                             |                                   |                           |       |
| Lista (re)nomnacji dobowych                     |                                   |                           | Dalej |
| Bilansowanie                                    |                                   |                           |       |
| V Rynek wtórny                                  |                                   |                           |       |
| V Publikacje - archwum                          |                                   |                           |       |
| V Publikacje                                    |                                   |                           |       |
| V Publikacje SGT                                |                                   |                           |       |
| v Pomiary                                       |                                   |                           |       |
| ¥ Użytkownik                                    |                                   |                           |       |

Rys. 1 Tworzenie nominacji / renominacji

Po określeniu tych danych należy nacisnąć przycisk <sup>Dalej</sup>. System wyświetli formularz wprowadzania nominacji dla poszczególnych punktów. W ramach jednej edytowanej nominacji można podać dowolną ilość punktów. Wartości (ilości) dobowe / godzinowe nominacji dla każdego z punktów w nominacji są edytowane oddzielnie, poprzez wybranie punktu w ramach nominacji. Umowy dla których można składać nominacje za pomocą formularzy SWI określają administratorzy SWI po stronie OGP.

# 5.1.1.2 Dodanie / edycja punktów w ramach nominacji

Dodawanie punktu do nominacji odbywa się poprzez naciśnięcie przycisku <sup>Dodaj</sup>, który spowoduje przejście do formularza edycji nominacji na punkt w ramach nominowanej doby. W tymże formularzu należy wskazać punkt oraz dostawcę. Pozostałe pola są wypełnione automatycznie na podstawie wcześniej wybranych opcji.

|                   | ryp norninacj        | I: NOWINT_NOW         | Koment | arz ZUP : 1 |          | Komentarz GAZ- | 2 |
|-------------------|----------------------|-----------------------|--------|-------------|----------|----------------|---|
|                   | IC                   | D: NOMINT20130128A000 | D01    |             |          | STSTEM:        |   |
|                   | ZUF                  | •: pgrg               |        |             |          |                |   |
|                   | Umowa                | a: 0113               |        |             |          |                |   |
|                   | Status               | s: W edycji           |        |             |          |                |   |
|                   | Dete                 | Annual States, State  |        |             |          |                |   |
|                   | Dobs                 | a:                    |        |             |          |                |   |
| Edycja            | Podsumowa            | nie                   |        |             | V        |                |   |
| Edycja<br>Filtruj | Podsumowa<br>Wyczyść | a :                   |        |             |          |                | 2 |
| Edycja<br>Filtruj | Podsumowa<br>Wyczyść | a: ,                  |        |             | <u>×</u> |                |   |

Rys. 2 Edycja punktów dla nominacji / renominacji

Formularz prezentuje w górnej części informacje o całej nominacji. Dolna część prezentuje wartości nominowane dla poszczególnych punktów. Informacje o punktach w nominacji, dostępne są w dwóch trybach, rozdzielonych na zakładki. Podgląd ukazuje wszystkie punkty wraz z wartościami nominacji. Zakładka edycja posiada dodatkowo kolumnę akcji, w której znajduje się ikona edycji, pozwalająca na ponowne wprowadzenie wartości godzinowych dla wybranego punktu.

| Edycja nominacji godzinowych        |                |                 |                          |          |       |
|-------------------------------------|----------------|-----------------|--------------------------|----------|-------|
| Nominacje/renominacje godzinowe dla |                |                 |                          |          |       |
| Typ nominacji : NOMINT_NOM          | ZUP : 🚌        | Umowa           | 065                      |          |       |
| ID: NOMINT20140707A00000            |                | Doba            | 2014-07-08               |          |       |
| ID punktu*:                         | Nazwa punktu : | Nazwa dostawcy* |                          | <b>T</b> |       |
|                                     |                |                 |                          |          |       |
|                                     |                | Wyczyść         | Przelicz dobę na godziny | Zapisz   | Dalej |
|                                     |                |                 |                          |          |       |

Rys. 3 Edycja nominacji - dodawanie punktu

|                                                                                                    |                                                                                                    |          |           |         |                    |                                         |                  |                                         |       |                                                                                                    | wybierz dostawcę                       |       |
|----------------------------------------------------------------------------------------------------|----------------------------------------------------------------------------------------------------|----------|-----------|---------|--------------------|-----------------------------------------|------------------|-----------------------------------------|-------|----------------------------------------------------------------------------------------------------|----------------------------------------|-------|
| Fitruj                                                                                                    | Vyczyść                                                                                                    |          |           |         |                    |                                         |                  |                                         |       | Fitruj Wyczyść                                                                                                    |                                        |       |
|                                                                                                    |                                                                                                    | ~        | ~         |         | *                  |                                         |                  |                                         | -     |                                                                                                    |                                        |       |
| ID<br>punktu *                                                                                                    | Nazwa +<br>punktu +                                                                                                    | Typ +    | Oddział + | Gmina 🕈 | Rodzaj +<br>gazu + | Opis +                                  | ll +<br>strefy * | Nazwa +<br>strefy                       | Akcie | Id distawcy +                                                                                                    | Nazwa dostawcy +                       | Akcje |
|                                                                                                    |                                                                                                    | Malfela  |           |         |                    | 111111                                  |                  | -                                       |       | 100000000                                                                                                    | 111111100 CONTRACTOR                   |       |
| (Alternase)                                                                                                    | 100000000000000000000000000000000000000                                                                                                    | vvejscie |           |         |                    | 1944/00/02/02/02/02                     | -statement.      |                                         |       | COMPANY OF THE OWNER OF THE OWNER OWNER OF THE OWNER OWNER OWNE | 10000000000000000000000000000000000000 |       |
| CHARACTER STATE                                                                                                    |                                                                                                    | Wyjście  | 200844    |         | E                  | 100000000000000000000000000000000000000 | -                | These strength                          |       | ((((((((((((((((((((((((((((((((((((((                                                                                                    | 19000000000000000000000000000000000000 | -     |
|                                                                                                    |                                                                                                    |          |           |         |                    |                                         |                  |                                         | -     | (comment                                                                                                    | COMPANY DESCRIPTION                    | -     |
| COMPANY OF THE OWNER OF THE OWNER OWNER OWNER OWNE OWNER OWNER OWNER OWNER OWNER OWNER OWNER OWNER OWNER OWNER OWNER OWNE OWNER OWNER OWNER OWNER OWNER OWNER OWNER OWNER OWNER OWNER OWNER OWNER OWNER OWNER OWNER OWNER OWNER OWNER OWNER OWNER OWNE | 200000000000000000000000000000000000000                                                                                                    | vvyjscie |           |         | 5                  | 100000000000000000000000000000000000000 |                  |                                         | 100   | O COMPANY OF COMPANY OF COMPANY OF COMPANY                                                                                                    | (Hereine Contention of Househouse)     |       |
|                                                                                                    |                                                                                                    | Wyjście  | 112222001 |         | E                  |                                         |                  | 110000000000000000000000000000000000000 | -     | (())))))))))))))))))))))))))))))))))))                                                                                                    | (HINNING COLORIDATION CONTRACTOR       |       |
|                                                                                                    | CONTRACTOR OF CONTRACTOR OF CO | Wejście  |           |         | E                  | 17000000                                |                  |                                         |       |                                                                                                    | <b>1</b> 2 3 4 5 <b>* * *</b>          | 1     |
| 000000000000000000000000000000000000000                                                                                                    | 22222451<br>10000000209/<br>1110000000000                                                                                                    | Wejście  | (1900000) |         | E                  | 17000000000000000000000000000000000000  |                  | linnan country of                       | 8     | and the second                                                                                                    | 1 2 3 4 5                              |       |

Rys. 4 Dodatkowe okna wyboru

Po uzupełnieniu tych danych zostanie otwarty formularz z polami wartości dobowych, który pozwala na wprowadzenie wartości dla całej doby i przeliczeniu jej na godziny lub też wprowadzeniu dla każdej z godzin doby odrębne wartości. W przypadku wprowadzenia danych do pola "Wartość dobowa" należy nacisnąć przycisk

| Ten nominacii - N | OMINT NOM                 | 71            | P - 1947 |             |          |             |                   |
|-------------------|---------------------------|---------------|----------|-------------|----------|-------------|-------------------|
| ID : N            | IOMINT20140708A00112      |               |          |             |          | -           | Doba : 2014-07-09 |
| ID punktu* : 📰    |                           | Nazwa punk    | ty: Law  |             |          | Nazwa dost  | tawey':           |
|                   |                           | Disoterminowa | Páineana | Kwartaina N | esiecana | Jednadniowa |                   |
|                   | Mee umowna<br>ciagla      | 1 012 608     | 0        | ٥           | 0        | 0           | 5                 |
|                   | Mee umowna<br>przerwana   | 0             | 0        | ٥           | 0        | ٥           | 5                 |
|                   | Poziom<br>pevności dostaw |               | 0        | ٥           | 0        | ٥           | 5                 |
|                   | Wartold                   | to how a      |          | 24 000      |          |             |                   |
|                   | 054                       | 17            |          | 1 000       |          |             |                   |
|                   | 07.4                      | 0             |          | 1 000 🚰     |          |             |                   |
|                   | 08-0                      | 19            |          | 1 000 🗬     |          |             |                   |
|                   | 09-                       | 0             |          | 1 000 😭     |          |             |                   |
|                   | 10-                       |               | _        | 1 000 🛃     |          |             |                   |
|                   | 11-                       | 12            |          | 1000        |          |             |                   |
|                   | 12-                       | 13            |          | 1000        |          |             |                   |
|                   | 13-1                      |               |          | 1 000 20    |          |             |                   |
|                   |                           |               |          | 1 000       |          |             |                   |
|                   | 10-                       | •             |          | 1 000       |          |             |                   |
|                   | 17.                       |               |          | 1 000       |          |             |                   |
|                   | 18                        | 0             |          | 1000        |          |             |                   |
|                   | 18                        | 10            |          | 1 000       |          |             |                   |
|                   | 20-                       |               |          | 1 000       |          |             |                   |
|                   | 214                       | 12            |          | 1 000       |          |             |                   |
|                   | 22.5                      | 2             |          | 1 000       |          |             |                   |
|                   | 234                       | 10            | _        | 1 000       |          |             |                   |
|                   | 05-7                      | и 🗌           |          | 1 000       |          |             |                   |
|                   | 01/                       | 12            |          | 1 000       |          |             |                   |
|                   | 024                       | 13            | _        | 1 000       |          |             |                   |
|                   | 03-1                      | н 🗌           |          | 1 000       |          |             |                   |
|                   | 047                       | 10            | _        | 1 000       |          |             |                   |
|                   | 05-7                      | 16 E          |          | 1 000       |          |             |                   |

Rys. 5 Edycja nominacji - nadawanie wartości nominacji dla punktu

Naciśnięcie ikony przy wybranej wartości godzinowej spowoduje skopiowanie jej do pozostałych poniższych pól wartości godzinowych. Następnie należy nacisnąć przycisk Zapisz , w tym momencie punkt wraz z wartościami zostaje dodany do nominacji. Aby powrócić do listy punktów w nominacji, należy nacisnąć przycisk Dalej .

### 5.1.1.3 Podgląd nominacji

Podgląd nominacji można uzyskać z listy nominacji naciskając ikonę edycji w kolumnie akcji dla wybranej nominacji. Dostępny jest też z formularza edycji nominacji (rozdział 5.1.1.2) poprzez naciśnięcie przycisku Podgląd na dole formatki edycji całej nominacji.

| iana namnach Brugger Alb  | ien (               |                   | 1 351 352   | 1 201 202     | 301 302    | 1 301 302   | 1 351 352    | 1 351 352            | 1 351 352 | 1 301 302 | 1 351 352  | 1 351 352 | 1 301 302   | 1 201 202 | 1 351 3 | 1201      | 382 1   | an anz    | 1 301 302 | 1 351 352 | 1 351 352 | 1 351 352 | 1 351 352 | ימבימבי   | 1 2013  | 61 I 32   | / 201 /   |
|---------------------------|---------------------|-------------------|-------------|---------------|------------|-------------|--------------|----------------------|-----------|-----------|------------|-----------|-------------|-----------|---------|-----------|---------|-----------|-----------|-----------|-----------|-----------|-----------|-----------|---------|-----------|-----------|
| iuma nameaug punklike wag | jicos               |                   |             | ٥             | 0          |             |              |                      | 0         |           | 0          |           |             |           |         | •         | 0       | 0         | 0         | 0         |           | 0         |           |           |         |           |           |
| Ggas                      |                     | Watdet.           | USEUT       | 10 Brun       | 848        | ante a      | ~ <b>W</b> ~ | ""2                  | 12/3      | 1344      | ·+/3       | 13/18     | 14/T        | 17-18     | 13/19   | 19-26     | . 2     | 142°      | 2-12      | 23-25     | 25400     | UHP       | 0.40      | ana a     | 10HA    | 044       | a v       |
| Porisumowenie             |                     |                   |             |               |            |             |              |                      |           |           |            |           |             |           | 1000    |           |         |           |           |           |           | 1000      |           |           |         |           |           |
| -                         |                     |                   | 41.444      | / 85/ 85/     | 1 1 207 20 | 2 ' 39' 392 | 1 307 302    | 1 307 302            | 1 387 382 | 1 387 382 | 1 387 3852 | 1 307 302 | an an / / a | ranz /1   | eraez / | aar aaz - | 307 302 | 1 387 382 | 1 307 302 | 1 307 302 | 1 307 302 | 1 307 302 | 1 307 302 | arar ar   | 307 307 | 1 301 301 | 1 301 301 |
|                           | -                   |                   |             |               | מנימני     | 2 351352    | 1 251 252    | 1 351 352            | 1 351 352 | 1 351 352 | 1 201 202  | 1 201 202 | 35-352 -3   | 1 202     | 51352 I | 351 352   | 351352  | 1 351 352 | 1 351 352 | 1 251 252 | 1 201 202 | 1 351 352 | 1 351 352 | 1201201   | - 201   | 1201201   | 120120    |
| -                         | 10.2                |                   |             |               |            |             |              |                      |           |           |            |           |             |           |         |           |         |           |           |           |           |           |           |           |         |           |           |
|                           | ]                   |                   |             |               |            |             |              |                      |           |           |            |           |             |           |         |           |         |           |           |           |           |           |           |           |         |           |           |
|                           |                     |                   |             |               |            |             |              |                      |           |           |            |           |             |           |         |           |         |           |           |           |           |           |           |           |         |           |           |
| IU punktu                 | Aurosa<br>201° os a | tunidu<br>tr. GSM | Waters debe | AN USUT       | 11-12      | 18-19       | 192-19       | 1927                 | 11.12     | 12/3      | 13/4       | 1413      | 19/10 10    | - T       | wa .    | 3/3       | 19620   | 29-2      | 27-22     | 23-23     | 29-00     | 00-01     | 9.42      | 12-13     | 10448   | 949       | 12-14     |
| unkly wyBda               |                     |                   |             |               |            |             |              |                      |           |           |            |           |             |           |         |           |         |           |           |           |           |           |           |           |         |           |           |
|                           |                     |                   |             |               | u          | u u         | U            | u                    | ų         | u         | u -        | u         | u u         | u         | u       | U         |         |           | ्ष        | ų         | u         | u         | u         | u u       | u       | u         | a         |
|                           | 201° pe sh. G       | 9 <b>7</b> 4      | Watese      | debena        | 10440      | 111-125     | 129-129      | <b>U</b> -4 <b>U</b> |           | ~~2 (i    | עי ניש     | ·4 ·4/5   | 1 13/18     | 'S-T      | ·1/3    | 13/13     | 19-20   | 29-2*     | 27-22     | 22-23     | 23-01     | 0142      | 17-12 U   | ณ-เม เม-ม | 54 154  | u eux     | чн л      |
| Illeveltu                 | Nerve punk          | N                 |             |               |            |             |              |                      |           |           |            |           |             |           |         |           |         |           |           |           |           |           |           |           |         |           |           |
| Punkly wel3 da            |                     |                   |             |               | -          |             |              |                      |           | _         |            |           | and .       |           |         |           |         |           |           |           |           |           |           |           |         |           |           |
|                           |                     |                   |             |               |            |             |              |                      |           |           |            |           |             |           |         |           |         |           |           |           |           |           |           |           |         |           |           |
| Bitantu G :               |                     |                   |             |               |            |             |              |                      |           |           |            |           |             |           |         |           |         |           |           |           |           |           |           |           |         |           |           |
| Umora :                   | 8116                |                   |             |               |            |             |              |                      |           |           |            |           |             |           |         |           |         |           |           |           |           |           |           |           |         |           |           |
| CUP :                     | -                   |                   | 1           |               |            |             |              |                      |           |           |            |           |             |           |         |           |         |           |           |           |           |           |           |           |         |           |           |
| ID :                      | NOMINT2013          | 128A0001          |             |               |            |             |              |                      | 8480      | BM :      |            |           |             |           |         |           |         |           |           |           |           |           |           |           |         |           |           |
| Typ nominaoji :           | NOMINT_NON          |                   | K           | omentarz IV P | * :        |             |              | Ke                   | mentarzo  | 340       |            |           | -           |           |         |           |         |           |           |           |           |           |           |           |         |           |           |

#### Rys. 6 Podgląd nominacji

Wybraną nominację można wyeksportować do wybranego formatu (xls, csv, edig@s). Ostatni z tych formatów służy jedynie do archiwizacji nominacji na dysku lokalnego komputera. Próby wysyłania do gaz-system'u wyeksportowanego pliku w formacie edig@s mogą spowodować błąd przyjęcia nominacji ze względu na fakt, że komunikat o tym samym polu Identification nie może być wczytany po raz drugi do systemu informatycznego GAZ-SYSTEM'u służącego do obsługi nominacji.

#### 5.1.1.4 Wysłanie nominacji

# 5.1.2 Złożenie nominacji / renominacji z pliku

Złożyć nominacje/renominacje, można także z pliku zewnętrznego. W takim przypadku należy posiadać odpowiedni, wypełniony już plik i załączyć go na formularzu wprowadzania nominacji/renominacji z pliku. Administrator systemu SWI definiuje, jaki typ pliku musi posiadać użytkownik. Powiązuje on odpowiedni rodzaj pliku do konkretnej umowy, dlatego korzystając z tej opcji, należy posiadać wiedzę o rodzaju pliku, oraz odpowiedni plik. Należy także pamiętać o prawidłowym nazwaniu pliku.

W celu wprowadzenia nominacji z pliku należy przejść do formularza składania nominacji/renominacji (*Obsługa umów -> Nominacje/renominacje -> Złóż (Re)nominacje z pliku*).

|                                                                                                    |                                  | SYSTEM<br>WYMIANY INFORMACJI                                       |
|----------------------------------------------------------------------------------------------------|----------------------------------|--------------------------------------------------------------------|
| 🔗 🖂 😹                                                                                                    |                                  | zalogowany jako: użytkownik zewnętrzny [uzytkownik.zewnetrzny] 🛛 📲 |
| ∀ Administracja<br>∀ Kontrakty                                                                                                    | - Składanie nominacji<br>Umowa : |                                                                    |
| Obsługa umów     Nominacje/renominacje     Złóż (re)rominacje z pliku                                                                        | Komentarz :                      |                                                                    |
| Utvórz (re)nominację dobową     Lista (re)nominacji dobowych     Lista (re)nominacji dobowych     Bilansowanie     Alokacie Odbiorców/0SW0SD |                                  | Złóż                                                               |
| ✓ Rynek wtórny                                                                                                    |                                  |                                                                    |
| ¥ Aukcje                                                                                                    |                                  |                                                                    |
| ∀ Rynek Usług Bilansujących                                                                                                    |                                  |                                                                    |
| 🛛 Publikacje - archiwum                                                                                                    |                                  |                                                                    |
| ¥ Publikacje                                                                                                    |                                  |                                                                    |
| ♥ Publikacje SGT                                                                                                    |                                  |                                                                    |
| ¥ Pomiary                                                                                                    |                                  |                                                                    |
| M. Undtroundle                                                                                                    |                                  |                                                                    |

Rys. 7 Składanie nominacji z pliku - wybór umowy

Po wybraniu umowy pojawi się dopiero pole służące do wybrania pliku, lub plików.

| _ Składanie nominacji/r | anominacji    |            |
|-------------------------|---------------|------------|
| 2)                      | Umowa : 💶 💌   |            |
|                         | Komentarz :   |            |
|                         |               |            |
|                         | Plik edig@s*: | Przeglądaj |

Rys. 8 Składanie nominacji/renominacji z pliku - widok formularza

# 5.1.3 Lista (re)nominacji dobowych

Na liście nominacji znajdują się wszystkie nominacje, jakie zostały utworzone lub złożone z pliku. W kolumnie status znajduje się aktualny status nominacji/renominacji.

Poniżej znajdują się statusy nominacji/renominacji, które mogą się pojawić:

 Aktualnie wysyłane - nominacja została przesyłana do odpowiedniego systemu informatycznego GAZ-SYSTEM'u służącego do obsługi nominacji, a system SWI oczekuje na potwierdzenie, czy nominacja została odebrana

Odczytana - nominacja została wysłana i pomyślnie wczytana do odpowiedniego systemu informatycznego GAZ-SYSTEM'u służącego do obsługi nominacji.

Odrzucone przetwarzanie - nominacja została poprawnie dostarczona, odczytana • jednak system informatyczny GAZ-SYSTEM'u służący do obsługi nominacji odrzucił ją na etapie przetwarzania.

Zatwierdzona - Nominacja/renominacja została zatwierdzona przez OSP. Szczegóły znajdują się w kolumnie Informacja.

• Odrzucona - Nominacja/renominacja została odrzucona przez OSP. Powód odrzucenia podany jest w kolumnie Informacja.

Nie przetworzona lub usunięta - nominacja została usunięta z odpowiedniego systemu informatycznego GAZ-SYSTEM'u służącego do obsługi nominacji lub nie została jeszcze przetworzona.

komunikacji - Nominacja/renominacja Błąd nie została wysłana do odpowiedniego systemu informatycznego GAZ-SYSTEM'u służącego do obsługi nominacji, z powodu błędu komunikacji pomiędzy SWI i systemem informatycznym GAZ-SYSTEM'u służącym do obsługi nominacji. Aby wysłać tą nominację należy ją złożyć ponownie, tworząc nominację/renominację od nowa lub kopiując aktualną nominację/renominację (rozdział 5.1.5).

W edycji – Nominacja/renominacja jest w trakcie edycji (jest to nominacja tworzona przez użytkownika). Możliwa jest jej edycja oraz złożenie.

Na liście w kolumnie akcji występują ikony umożliwiające podgląd:

🗖 - podgląd (re)nominacji dobowej

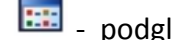

📰 - podgląd nomresów

# 5.1.4 Złożenie kopii nominacji/renominacji dobowej

Użytkownik może skopiować wcześniej złożoną nominację/renominację dobową i ponownie złożyć ją dla innego tygodnia roku gazowego. Po przejściu do formularza "Lista nominacji/renominacji dobowych" użytkownik wybiera kopiowaną nominację/renominację i klika przycisk jej podglądu (<sup>20</sup>).

SWI wyświetli formularz *Podgląd nominacji/renominacji dobowych*. Po naciśnięciu przez użytkownika przycisku Kopiu, SWI wyświetli formularz z prośbą o wskazanie umowy, dnia dla którego złożona zostanie kopiowana nominacja/renominacja. Należy wypełnić wymagane pola, a następnie nacisnąć przycisk Dalej . SWI stworzy kopię nominacji/renominacji dobowej nadając status "*W edycji*".

SWI wyświetli formularz *"Podgląd nominacji/renominacji*" prezentującą skopiowaną nominację/renominację dobową. Użytkownik posiada możliwość wprowadzenia zmian. Użytkownik przez wybranie przycisku Złóż składa nominacje/renominację dobową.

Jeżeli użytkownik wybierze przycisk Usuń SWI usunie kopię nominacji/renominacji dobową. Opcję kopiowania można także użyć w przypadku odrzucenia nominacji, w celu jej poprawy.

# 5.1.5 Eksport nominacji/renominacji do pliku

Użytkownik może pobrać plik zawierający nominację/renominację, złożony przez niego do systemu SWI.

Po przejściu do ekranu podglądu nominacji/renominacji "Lista nominacji/renominacji tygodniowych" oraz "Lista nominacji/renominacji dobowych". Należy wybrać dowolną nominację/renomincję przekazaną za pomocą systemu SWI.

Następnie należy kliknąć na ikonę podglądu znajdującą się w wierszu tabeli reprezentującym wybraną nominację/renominację (<sup>20</sup>). Na formularzu podglądu nominacji/renominacji dostępne są dwa przycisku służące do pobrania pliku nominacji w odpowiednim formacie (XLS lub CSV). Przeglądarka pozwala wybrać użytkownikowi lokalizację, w której zapisany zostanie pobierany plik.

Istnieje też możliwość eksportu nominacji do formatu edig@s. Służy on jedynie do archiwizacji nominacji na dysku lokalnego komputera. Próby wysyłania do gaz-system'u wyeksportowanego pliku w formacie edig@s mogą spowodować błąd przyjęcia nominacji ze względu na fakt, że komunikat o tym samym polu Identification nie może być wczytany po raz drugi do odpowiedniego systemu informatycznego GAZ-SYSTEM'u służącego do obsługi nominacji.